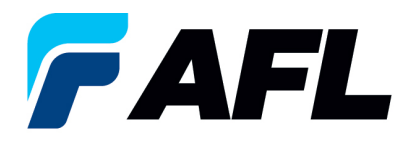

# End User Requirements – Initial Acknowledgement of Blanket Agreement

## 1. Purpose

1.1. The purpose of this procedure is to Initially Acknowledge a Blanket Purchase Agreement in iSupplier by Supplier.

# 2. Scope

2.1. This procedure applies to all Suppliers at AFL, Hyperscale North America, and Australia.

## 3. Responsibility

3.1. This document will be maintained, reviewed, and updated by the Supplier or their designee at AFL in North America.

### 4. Overview

4.1 This procedure provides steps and screenshots to Initially Acknowledge a Blanket Purchase Agreement.

### 5. Requirements

5.1 Users must have necessary Oracle responsibilities and security assigned to them to complete the following steps.

#### 6. Procedure – Initial Acknowledgement of Blanket Purchase Agreement

- 6.1 Supplier will Receive an email from Buyer saying there is a Blanket Purchase Agreement that requires acknowledgement.
  - Supplier will receive an email with Action Required in the subject line. There will be a link in the message to <u>Please click here to Respond</u>. Click the link to go to the iSupplier page.

| Action Required: AFL TELE MFG - Blanket Purchase Agreement 681175,0 requires your acceptance 🔤 🕬                                                                                                    |
|----------------------------------------------------------------------------------------------------|
| Oracle R12 Workflow - AFLPRD <ebsr12_aflproj@afiglobal.com><br/>to me, +</ebsr12_aflproj@afiglobal.com>                                                                                                    |
| Time Zone (GMT -04:00) Eastern Time                                                                                                    |
| From<br>To<br>Sert 12-OCT-2023 16:56:30<br>ID 6237135<br>Please log to AFL iSupplier Portal to review and acknowledge this PO.<br>Note that you will have to acknowledge each PO Shipment Line.                                                                                                    |
| 2 Attachments • Scanned by Gmail ①                                                                                                    |
| < >> Constant of the second second se |
| Notification Detai                                                                                                    |

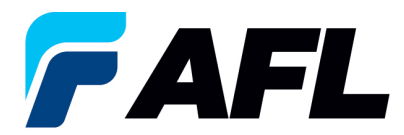

- 6.2 Navigate to the **AFL iSupplier Portal Full Access** responsibility.
- 6.3 Double click the **Home Page** function.

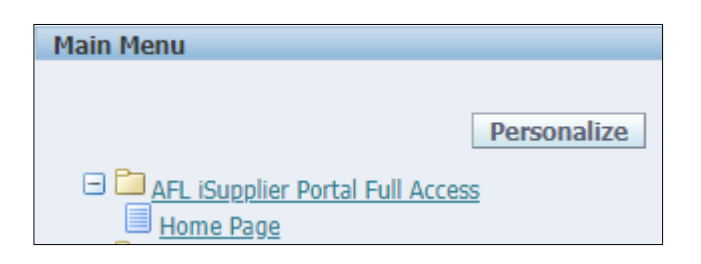

6.4 Click on the **Orders** tab and **View**, **Purchase Orders** to **Acknowledge** or click on **Advanced Search** to search for particular PO#.

| Order       Name       Order       Order                                                                                                    |                          |                                                                      |                                       |                                       | 📅 Musington 🐨 🛛 🖬 Europileo 🐨                 |                              |
|----------------------------------------------------------------------------------------------------|--------------------------|----------------------------------------------------------------------|---------------------------------------|---------------------------------------|-----------------------------------------------|------------------------------|
| Total       Prince       Prince       Prince         Interfactor       Interfactor                                                                                                    |                          |                                                                      |                                       |                                       | n reavigator • 📑 r avontes •                  | Home Logout Preserences Help |
|                                                                                                    | Home Orders hipme        | ents Finance Product Admin Assessments                               |                                       |                                       |                                               |                              |
| Constraints     Constraints     Constrain     | nber                     | ✓ Go                                                                 |                                       |                                       |                                               |                              |
| Beneric A Classes     Control Set Provide Provide Control Set Provide Provide Pro     |                          |                                                                      |                                       |                                       |                                               |                              |
| Initialization         Refer to tange to tange t                                                                                 | A Warning                |                                                                      |                                       |                                       |                                               |                              |
| Instrume         Instrume         Optimize           Any Control Struments Onder Stations Onder Stations                                                                   | Low-level Diagnostic Log | ning is turned on. This may temporarily reduce performance.          |                                       |                                       |                                               |                              |
| Institutions       Data         Automatical barries for data barries for data barries for dat                                                                  |                          |                                                                      |                                       |                                       |                                               |                              |
| Instrume     Instrume       Privations     Instrume       Privations     Privations       Privations     Privations       Privations <td>Hattheatter</td> <td></td> <td></td> <td></td> <td>Dianning</td> <td></td>                                                                                                    | Hattheatter              |                                                                      |                                       |                                       | Dianning                                      |                              |
| Control         Option           First Hirds         06-69-203 17.02.1           First Hirds         06-69-203 17.02.1                                                                                                    | Nouncations              | •                                                                    | Poll 1 tot                            |                                       | Orders                                        |                              |
| Prime     Unit     Unit       Prime     Prime       Prime     Prime <t< td=""><td>0.11.1</td><td></td><td>Full List</td><td></td><td>Agreements</td><td></td></t<>                                                                                                    | 0.11.1                   |                                                                      | Full List                             |                                       | Agreements                                    |                              |
| All 11 11 11 11 11 11 11 11 11 11 11 11 1                                                                                                    | Subject                  | dead Durahana Cadas (201000 Carandra una constance)                  |                                       | Date                                  | Purchase Orders                               |                              |
| Distant     Dispanzio       All TLA USC - underd France School - Lingen contraction     0.5569-2023 1243-35       All TLA USC - underd France School - Under Longen contraction     0.5569-2023 1243-35       Contract - Under Lingen contraction     0.5569-2023 1243-35       Contract - Under Lingen contraction     0.5569-2023 1243-35       Contract - Under Lingen contraction     0.5569-2023 1243-35       Contract - Under Lingen contraction     0.5569-2023 1243-35       Contract - Under Lingen contraction     0.5569-2023 1243-35       Contract - Under Lingen contraction     0.5569-2023 1243-35       Contract - Under Lingen contraction     0.5569-2023 1225-854       Standard POC - Station - Encorption     0.5569-2023 1225-854       Station - Under Lingen contraction     0.5569-2023 1225-854       Station - Under Lingen contraction     0.5569-2023 1225-854       Station - Under Lingen contraction     0.5569-2023 1225-854       Station - Under Lingen contraction     0.5569-2023 1225-854       Station - Under Lingen contraction     0.5569-2023 1225-854       Station - Under Lingen contraction     0.5569-2023 1225-854       Station - Under Lingen contraction     0.5569-2023 1225-854       Station - Under Lingen contraction     0.5569-2023 1225-854       Station - Under Lingen contraction     0.5569-2023 1225-84       Station - Under Lingen contraction     0.5569-2023 1225-84                                                                                                    | AFL TELE MEG - Stati     | dard Purchase Order 601090,0 regulates your acceptance               |                                       | 06-Sep-2023 17:20:23                  | Purchase History                              |                              |
| Print Link Construction State State S                 | ACL TELE MEG - Stati     | test Deleses 601000 2.1 seguines your escentres                      |                                       | 01 Can 2022 14/62/60                  | Shipments                                     |                              |
| Internet         Control         Control         Contro         Control         Control <t< td=""><td>ACLITELE MEG. Dise</td><td>ket Release 661062-5,1 regulacs your acceptance</td><td></td><td>01 Sep 2022 14:43:19</td><td>Delivery Schedules</td><td></td></t<>                                                                                                    | ACLITELE MEG. Dise       | ket Release 661062-5,1 regulacs your acceptance                      |                                       | 01 Sep 2022 14:43:19                  | Delivery Schedules                            |                              |
| No. of a destination of a strategy of a strategy of a s                 | AFL TELE MEG - Stan      | dard Durchase Order 581077.4 requires your accentance                |                                       | 01-Sep-2023 14:25:18                  | Overdue Receipts     Advance Shipment Nations |                              |
| Decemption     Product Lot       1000000000000000000000000000000000000                                                                                                    | HE REE HIG SHOW          | and renaric cross sectors in reserve the secondaries                 |                                       | 01 000 2020 1 120120                  | Parainte angenera novela                      |                              |
| Content AL Allance         India Lal         Order Date         Order Date                                                                                                    |                          |                                                                      |                                       |                                       | Receipts                                      |                              |
| Condence At A Claince         Fund Lat.         Condence At A Claince         Condence At A Claince         Condenc                                                                                                    | 1                        |                                                                      |                                       |                                       | Reference                                     |                              |
| CPU Number         Description         Order Date         Invoice           50.10 /r 20.40 /r 100 /r 0x00 /r 10x00 /r 10x00 /                                                                            | Orders At A              | Glance                                                               |                                       |                                       | On-Time Performance                           |                              |
| PO fees/bet         Onder Date         Immuno           Stade of PO rotation through hone:ins()dll. Responsible for Freight)         06 54-poi201 12:844         Permention           Stade of PO rotation through hone:ins()dll. Responsible for Freight)         06 54-poi201 12:847         Permention           Stade of PO rotation through hone:ins()dll. Responsible for Freight)         06 54-poi201 12:847         Permention           Stade of PO rotation through hone:ins()dll. Responsible for Freight)         06 54-poi201 12:847         Permention           Stade of PO rotation through hone:ins()dll. Responsible for Freight)         06 54-poi201 12:847         Permention           Stade of PO rotation through hone:ins()dll. Responsible for Freight)         06 54-poi201 12:875         Permention           Stade of PO rotation through hone:ins()dll. Responsible for Freight)         06 54-poi201 12:875         Permention           Stade of PO rotation through hone:ins()dll. Responsible for Freight)         06 54-poi201 12:875         Permention           Stade of PO rotation through hone:ins()dll. Responsible for Freight)         06 54-poi201 12:875         Permention           Stade of PO rotation through hone:ins()dll. Responsible for Freight)         100 rotation         Permention           Stade of PO rotation through hone:ins()dll. Responsible for Freight)         100 rotation         Permention           Stade of PO rotation through hone:ins()dlllllllllllllllllllllllllll                                                                                                    |                          |                                                                      | Full List                             |                                       | Invoices                                      |                              |
| Standard FPO Craston Throng Alk Responsible for Freight)         06 54-p202 12:2544         Parametic           Stall 2:         DR Freign derbod permutationes         06 54-p202 12:2544         • Ended           Stall 2:         DR Freign derbod permutationes         06 54-p202 12:25-34         • Ended           Stall 2:         DR Freign derbod permutationes         06 54-p202 12:25-34         • Ended           Stall 2:         DR Freign derbod permutationes         06 54-p202 12:25-34         • Ended           Stall 2:         DR Freign derbod permutationes         06 54-p202 12:25-34         • Ended           Stall 2:         Stall 7:         Ended         • Ended         • Ended           Stall 2:         Stall 7:         Stall 7:         • Ended         • Ended           Stall 2:         Stall 2:         Stall 2:         • Ended         • Ended           Stall 2:         Stall 2:         Stall 2:         • Ended         • Ended           Stall 2:         Stall 2:         Stall 2:         • Ended         • Ended           Stall 2:         Stall 2:         Stall 2:         • Ended         • Ended           Stall 2:         Stall 2:         Stall 2:         • Ended         • Ended           Stall 2:         Stall 2:         Stall 2:                                                                                                    | PO Number                | Description                                                          |                                       | Order Date                            | Invoices                                      |                              |
| Statistical         Cartering without personalizations         Objects/2013 1454.46         Parvisation           Statistical         Statistical                                                                                                    | 681098                   | Standard PO# Creation Through Invoicing(AFL Responsible for Freight) |                                       | 06-Sep-2023 17:28:04                  | Payments                                      |                              |
| Side Drug Bip P G Fur nor change     Side P G Fur nor change     Side P G Fur n       | 681097                   | SR# Testing without personalizations                                 |                                       | 06-Sep-2023 14:54:46                  | Payments                                      |                              |
| Statuse         06-54p-2021 32:0:54           Statuse         06-54p-2021 32:0:54                                                                                                    | 681096                   | Drop Ship PO For new changes                                         |                                       | 06-Sep-2023 13:26:37                  |                                               |                              |
| alida GR Tealing without personalizations 06-54p-2021 32:07:55  Solgeneents AL A Glance  Indit Lat  Solgeneent Number Packing Silp Solgeneent Date Solgeneent Date Solgeneent | 681095                   | DROP SHIP PO new changes                                             |                                       | 06-Sep-2023 13:26:34                  |                                               |                              |
| Shipments At A Glance         Full List.           Shipment Nethon         Packing Ship         Shipment Data           Shipment Nethon         55 Sep. 2003 12:3748         Shipment Data           Shipment Nethon         55 Sep. 2003 12:3748         Shipment Data           Shipment Nethon         55 Sep. 2003 12:3748         Shipment Data           Shipment Nethon         55 Sep. 2003 12:3748         Shipment Data           Shipment Nethon         35 Augu 2003 10:5560 7         Shipment Data           ASBELOW 12         23 Augu 2003 10:5560 7         Shipment Data           DASDEAM 12         23 Augu 2003 10:55419         Shipment Data           DASDEAM 12         23 Augu 2003 10:55419         Shipment Data                                                                                                    | 681094                   | SR# Testing without personalizations                                 |                                       | 06-Sep-2023 12:07:56                  |                                               |                              |
| Skipments At A Glance         Full List.           Skipments Number         Packing Slip         Skipment Data           ASIL almost         05 Sep 2020 12:13:44           ASIL Science         30 Augu2020 10:56:87           ASIL Science         30 Sep 2020 10:56:87           ASIL Science         30 Sep 2020 10:56:87           ASIL Science Science         30 Sep 2020 10:56:87           ASIL Science Science         30 Sep 2020 10:56:87           ASIL Science Science S                                                                                                    |                          |                                                                      |                                       |                                       |                                               |                              |
| Listignment Art A Clance         Full LKL           Shipment Rumber         Packing Slip         Shipment Date           Sch. Jenson         (55 - 59 - 202) 1219 - 60           Sch. Jenson         (55 - 59 - 202) 1219 - 60           Sch. Jenson         (55 - 59 - 202) 1219 - 60           Sch. Jenson         (55 - 59 - 202) 1219 - 60           Sch. Jenson         (55 - 59 - 202) 1219 - 60           Sch. Jenson         (55 - 59 - 202) 1219 - 60           Sch. Jenson         (55 - 59 - 202) 1219 - 60           Sch. Jenson         (55 - 59 - 202) 114-00           DCCPSHINKIN 108         (52 - 400 - 202) 05-519                                                                                                    | 1                        |                                                                      |                                       |                                       |                                               |                              |
| Full List.         Full List.           Shipment Humber         Packing Slip         Shipment Date           ASR Johnson Date         05-59-2021 21:04-00         05-59-2021 21:04-00           ASR List (SPE M0)         05-40-2021 05-56-07         05-40-2021 05-56-07           ASR List (List (SPE M0)         05-40-2021 01-50-00         05-40-2021 01-50-00           Disconder Human         05-24-2021 01-56-11         05-40-2021 01-56-07           Disconder Human         05-24-2021 01-56-07         05-40-2021 01-56-07           Disconder Human         05-40-2021 01-56-07         05-40-2021 01-56-07           Disconder Human         05-40-2021 01-56-07         05-40-2021 01-56-07           Disconder Human         05-40-2021 01-56-07         05-40-2021 01-56-07           Disconder Human         05-40-2021 01-56-07         05-40-2021 01-56-07           Disconder Human         05-40-2021 01-56-07         05-40-2021 01-56-07           Disconder Human         05-40-2021 01-56-07         05-40-2021 01-56-07           Disconder Human         05-40-2021 01-56-07         05-40-2021 01-56-07                                                                                                    | Shipments A              | t A Glance                                                           |                                       |                                       |                                               |                              |
| Shipment Tumber         Packing Sip         Shipment Tumber           Add. adored         05 5-59: 2021 21:34-80           Add. adored         05 5-59: 2021 21:34-80           Add. adored         05 5-59: 2021 21:34-80           Add. adored         05 5-59: 2021 21:34-80           Add. adored         05 5-59: 2021 21:34-80           Add. adored         05 5-59: 2021 21:34-80           Add. adored         05 5-59: 2021 21:34-80           Add. add. add. add. add. add. add. add.                                                                                                    |                          |                                                                      | Full List                             |                                       |                                               |                              |
| ASR allowing         05599/203123:948           ASRITIST (CP010)         05409/2031 (05607           ASRITIST (CP010)         05409/2031 (05607           ASRITIST (CP010)         05409/2031 (05607           ASRITIST (CP010)         05409/2031 (05607           ASRITIST (CP010)         05409/2031 (05607           ASRITIST (CP010)         05409/2031 (05607           ASRITIST (CP010)         05409/2031 (05607           ASRITIST (CP010)         05409/2031 (05607           DOCUMENTAL 10         023409/2031 (056419                                                                                                    | Shipment Number          | Packing Slip                                                         | Shipment Date                         |                                       |                                               |                              |
| ACMILISTIC CRP10140 09-04-92021 15:56:57<br>ACMILISTIC CRP10140 09-04-92021 15:56:57<br>ACMILISTIC CRP10140 09-04-92021 09:56:56<br>DAGDSeB500, 109 22-409-2021 09:54:19                                                                                                    | ASN_allowing             |                                                                      | 05-Sep-2023 12:19:48                  |                                       |                                               |                              |
| ASHIGUPINO 1944000<br>ASHIGUPINO 194000<br>DIGOSGIPICA 108<br>DIGOSGIPICA 108<br>DIGOSGIPICA 108                                                                                                    | ASNTEST_CRP10110         |                                                                      | 30-Aug-2023 10:56:07                  |                                       |                                               |                              |
| ASIS AN 112 23-Aug2003 114000<br>DROPS UND 108 23-Aug2003 05419                                                                                                    | ASN101CRP190             |                                                                      | 30-Aug-2023 10:50:06                  |                                       |                                               |                              |
| 1000-0419200 1.08 (2440-002 09-113)                                                                                                    | ASNBLAN 112              |                                                                      | 23-Aug-2023 11:40:00                  |                                       |                                               |                              |
| Have Orden Diseases Press Deduct Main Assessments Have Land Defenses Hits                                                                                                    | DROPSHIPASN 108          |                                                                      | 23-Aug-2023 09:54:19                  |                                       |                                               |                              |
|                                                                                                    |                          |                                                                      | Hama Orders Objessate Flasses Brocket | Admin Assessments House Lanced Profe- |                                               |                              |

6.5 Complete the fields as required and click the **Go** button to display the PO Details.

| Specify parameters and      | values to filter the data that is displayed in your results set. |
|-----------------------------|------------------------------------------------------------------|
| $\odot$ Show table data whe | en all conditions are met.                                       |
| Show table data whe         | en any condition is met.                                         |
| PO Number                   | is V 681175                                                      |
| Document Type               | is V                                                             |
| Order Date                  | is 🗸                                                             |
| Buyer                       | (example: 27-5ep-2023)<br>is ✔                                   |
|                             | Go Clear Add Another Acknowledgement Status → Add                |

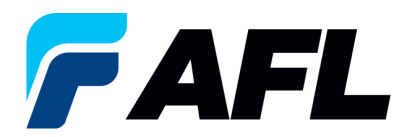

#### 6.6 Click on the PO number.

|                                                                                             |                      |       |          |         |                         |                      | Views       |
|---------------------------------------------------------------------------------------------|----------------------|-------|----------|---------|-------------------------|----------------------|-------------|
| Specify parameters and values to fitter the data that is displayed in your results set.     |                      |       |          |         |                         |                      |             |
| Show table data when all conditions are met.                                                |                      |       |          |         |                         |                      |             |
| Image: Show table data when any condition is met.                                           |                      |       |          |         |                         |                      |             |
| PO Number is v 681175                                                                       |                      |       |          |         |                         |                      |             |
| Document Type is 🛩                                                                          |                      |       |          |         |                         |                      |             |
| Order Date is 🗸                                                                             |                      |       |          |         |                         |                      |             |
| (example: 27-Sep-2023)                                                                      |                      |       |          |         |                         |                      |             |
| Buyer is 🗸                                                                                  |                      |       |          |         |                         |                      |             |
| Go Clear Add Another Acknowledgement Status V Add                                           |                      |       |          |         |                         |                      |             |
| Select Order: Acknowledge Request Cancellation Request Changes View Change History          |                      |       |          |         |                         |                      |             |
| Select PO Number Rev Operating Unit Document Type Description                               | Order Date           | Buyer | Currency | Amount  | Status                  | Acknowledge By       | Attachments |
| Sell275     AFL TELE MFG Blanket Agreement Work Instructions for creating Blanket Agreement | 12-Oct-2023 16:54:57 |       | USD      | 2000.00 | Requires Acknowledgment | 26-Oct-2023 00:00:00 |             |

6.7 Select the option from the Actions drop-down menu at the bottom of the page and click **Go**.

If promise date is same as Need by date select Acknowledge from dropdown list.

| Disabal Parabase Associated (2007) A (Table 1970 2000 201                                                                                                |                                                                                                    |                                                                                                    |
|----------------------------------------------------------------------------------------------------|----------------------------------------------------------------------------------------------------|----------------------------------------------------------------------------------------------------|
| Currency=USD                                                                                                    |                                                                                                    | Actions Acknowledge V Go Export                                                                                                    |
| Order Information                                                                                                    |                                                                                                    |                                                                                                    |
| General                                                                                                    | Terms and Conditions                                                                                                    |                                                                                                    |
| Total 2000.00<br>Suppler<br>Suppler<br>Address                                                                                                    | Payment Terms<br>Carrier<br>Frod: CLP Destination<br>Freight Terms Prepaid<br>Stepong Centrel                                                                                                    |                                                                                                    |
| Buyer                                                                                                    | Ship-To Address                                                                                                    |                                                                                                    |
| Order Date 12-Oct-2023 16:54:57<br>Description Work Instructions for creating Blanket<br>Agreement<br>Status Requires Acknowledgment<br>Note to Supplier | Address All Telecommunications, LLC<br>1. Distances, Sc 29334                                                                                                    |                                                                                                    |
| Spuring Document<br>Suppler Order Number<br>Attachments None                                                                                             | BIT 19 ARKETSS Address Address Enabling Control (Control of Control of Contro |                                                                                                    |
| PO Details                                                                                                    |                                                                                                    |                                                                                                    |
| Show All Details   Hide All Details                                                                                                    |                                                                                                    |                                                                                                    |
| Details Line Type Item/Job Supplier Item Description                                                                                                    |                                                                                                    | UOM         Qty         Price         Amount Status         Attachments         Reason           Meter         20         Open         Open |
| Return to Orders: Purchase Orders                                                                                                    |                                                                                                    | Actions Acknowledge V Go Export                                                                                                    |

6.8 Expand the PO Shipment line details by clicking **Show All**.

| w shipment details o | of a line. To split a | a line into multiple delivery dates, click th | he split line icon of the desi                                                                                           | ired row                                                                         | and then n                                                                                                    | nake change                                                                                                    | PS.                                                                                                    |                                                                                                    |                                                                                                    |                                                                                                    |                                                                                                    |                                                                                                    |                                                                                                    |
|----------------------|-----------------------|-----------------------------------------------|----------------------------------------------------------------------------------------------------|----------------------------------------------------------------------------------|----------------------------------------------------------------------------------------------------|----------------------------------------------------------------------------------------------------|----------------------------------------------------------------------------------------------------|----------------------------------------------------------------------------------------------------|----------------------------------------------------------------------------------------------------|----------------------------------------------------------------------------------------------------|----------------------------------------------------------------------------------------------------|----------------------------------------------------------------------------------------------------|----------------------------------------------------------------------------------------------------|
|                      |                       |                                               |                                                                                                    |                                                                                  |                                                                                                    |                                                                                                    |                                                                                                    |                                                                                                    |                                                                                                    |                                                                                                    |                                                                                                    |                                                                                                    |                                                                                                    |
|                      |                       |                                               |                                                                                                    |                                                                                  |                                                                                                    |                                                                                                    |                                                                                                    |                                                                                                    |                                                                                                    |                                                                                                    |                                                                                                    |                                                                                                    |                                                                                                    |
|                      |                       |                                               |                                                                                                    |                                                                                  |                                                                                                    |                                                                                                    |                                                                                                    |                                                                                                    |                                                                                                    |                                                                                                    |                                                                                                    |                                                                                                    |                                                                                                    |
|                      |                       |                                               |                                                                                                    |                                                                                  |                                                                                                    |                                                                                                    |                                                                                                    |                                                                                                    |                                                                                                    |                                                                                                    |                                                                                                    |                                                                                                    |                                                                                                    |
| Item                 | Supplier D            | Description                                   |                                                                                                    | UOM                                                                              | Qtv Pric                                                                                                    | e Amount                                                                                                    | Delivered                                                                                                    | Billed Not                                                                                                    | e to Co                                                                                                    | ontractor                                                                                                    | Status                                                                                                    | Global Agreement                                                                                                    | Supplier Cor                                                                                                    |
| Revision I           | item -                |                                               |                                                                                                    |                                                                                  | ,                                                                                                    |                                                                                                    |                                                                                                    | Sup                                                                                                    | plier Na                                                                                                    | me                                                                                                    |                                                                                                    |                                                                                                    | ID                                                                                                    |
|                      |                       |                                               |                                                                                                    | Foot                                                                             | 10                                                                                                    | 1 10.00                                                                                                    |                                                                                                    |                                                                                                    |                                                                                                    |                                                                                                    | Open                                                                                                    |                                                                                                    |                                                                                                    |
|                      |                       |                                               |                                                                                                    |                                                                                  |                                                                                                    |                                                                                                    |                                                                                                    |                                                                                                    |                                                                                                    |                                                                                                    |                                                                                                    |                                                                                                    |                                                                                                    |
|                      |                       |                                               |                                                                                                    |                                                                                  |                                                                                                    |                                                                                                    |                                                                                                    |                                                                                                    |                                                                                                    |                                                                                                    |                                                                                                    |                                                                                                    |                                                                                                    |
| Quantity             | Amount                | Promised New Acknowledged                     | ٦ s                                                                                                    | Supplier                                                                         | Discourt                                                                                                    | Start                                                                                                    | End                                                                                                    |                                                                                                    |                                                                                                    | _                                                                                                    |                                                                                                    | Ven                                                                                                    | for Ackno                                                                                                    |
| Price Received R     | eceived Amour         | Int Date Ship Date                            | Need-By Date O                                                                                                    | Order                                                                            | (%)                                                                                                    | Effective                                                                                                    | Effective S                                                                                                    | Status                                                                                                    | Attachmer                                                                                                    | nts Split Reas                                                                                                    | ion                                                                                                    | Action App                                                                                                    | oval Ship D                                                                                                    |
|                      |                       |                                               | -                                                                                                    | lille                                                                            |                                                                                                    | Date                                                                                                    | Date                                                                                                    |                                                                                                    |                                                                                                    |                                                                                                    |                                                                                                    |                                                                                                    |                                                                                                    |
|                      | Item Revision I       | Item Supplier<br>Revision Item                | Item Supplier Description Revision Item Percent Promise New Acknowledged Price Paralyzed Perceived Amount Page Ship Data | Item Supplier Description<br>Revision Item Promise New Acknowledged Veed-By Date | Item         Supplier         Description         UOM           Revision         Item         Prot         Prot           Price         Quantity         Amount         Promised         New Acknowledged         Need-By Date         Supplier           Price         Revision         Ship Date         Ship Date         Supplier         Order | Item         Supplier         Description         UOM Qty Pric           Revision         Foot         10         Foot         10           Price         Quantity         Amount         Amount         Date         Supplier           Price         Date         Ship Date         Supplier         Discourt | Item<br>Revision         Supplier<br>Text         Description         UOM Qty Price Amount           Proce         Quantity         Proof         10         1         10:00           Price         Promise         New Acknowledged<br>Brice         Need-By Date         Supplier<br>Order         Discount         Start<br>Effective | Item<br>Revision         Supplier<br>tem         Description         UOM Oty Price Amount Delivered           Foot         10         1         10.00           Price Quantity         Amount Amount Delivered         New Acknowledged<br>Ship Date         Need-By Date         Supplier Discount Start End<br>Order         Effective Effective | Item<br>Revision         Supplier<br>tem         Description         UOM Qty Price Amount Delivered Billed Sup<br>Foot         Note<br>10         1         10.00           Price Quantity Amount<br>Price Revision         Promised New Acknowledged<br>Ship Date         Need-By Date         Supplier<br>Order         Start         End<br>Effective Effective Status | Item         Supplier         Description         UOM Qty Price Amount Delivered Billed Supplier         Nate           Revision         Foot         10         1         10.00         Nate           Price Quantity         Amount         Promise New Acknowledged Need-By Date         Supplier Discourt Effective Effective Status         Attachmet | Item<br>Revision         Supplier<br>tem         Description         UOM Qty Price Amount Delivered Billed Supplier         Note to<br>Supplier         Contractor<br>Name           Price Quantity Amount Amount Date         Promised New Acknowledged Need-By Date         Supplier Discourt, Start End<br>Order Midual Effective Effective Status         Attachments Spir Reat | Item         Supplier         Description         UOM Qty Price Amount Delivered Billed         Note to<br>Supplier         Contractor<br>Name         Status           Proce         Quantity         Amount         Amount         Promise         Need-By Date         Supplier         Discount         Effective Effective Effecti | Item<br>Revision         Supplier<br>Item         Description         UOM Qty Price Amount Delivered Billed Supplier<br>Foot         Note to<br>10         Contractor<br>Name         Status Global Agreement           Price Quantity Amount<br>Price Received Amount Date         Note to to<br>Supplier         Contractor<br>Name         Status Global Agreement           Price Quantity Amount<br>Prote Received Amount Date         Note to to<br>Supplier         Supplier<br>Discours         Start         End<br>Order         Attachments Spli         Reason         Action         Man |

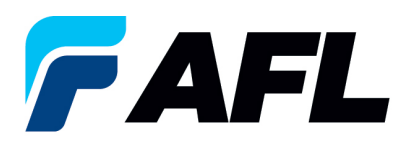

6.9 Enter the **New Acknowledged Ship Date.** In the Action column, select **Accept** from the drop-down. **NOTE:** if there are multiple lines, the information should be populated at each shipment line level.

| PO D     | etails   |                  |              |                    |        |                 |                 |                    |            |                 |        |                           |           |                              |                           |            |               |                        |       |                          |                 |                     |         |               |         |       |        |               |                   |                          |       |
|----------|----------|------------------|--------------|--------------------|--------|-----------------|-----------------|--------------------|------------|-----------------|--------|---------------------------|-----------|------------------------------|---------------------------|------------|---------------|------------------------|-------|--------------------------|-----------------|---------------------|---------|---------------|---------|-------|--------|---------------|-------------------|--------------------------|-------|
| Perso    | nalize ' | PO Del           | tails"       |                    |        |                 |                 |                    |            |                 |        |                           |           |                              |                           |            |               |                        |       |                          |                 |                     |         |               |         |       |        |               |                   |                          |       |
| S TIF    | Click    | on the S         | Show         | link to v          | iew sh | ipment d        | letails         | of a line. 1       | 'o split a | line into       | multip | ole delivery dates        | , click t | the split line icon of the o | desired row               | an         | d then m      | ake ch                 | ange  | s.                       |                 |                     |         |               |         |       |        |               |                   |                          |       |
| Show     | All Hid  | e All            |              |                    |        |                 |                 |                    |            |                 |        |                           |           |                              |                           |            |               |                        |       |                          |                 |                     |         |               |         |       |        |               |                   |                          |       |
| Persona  | lize "P  | O Detai          | ils"         |                    |        |                 |                 |                    |            |                 |        |                           |           |                              |                           |            |               |                        |       |                          |                 |                     |         |               |         |       |        |               |                   |                          |       |
| •••      |          |                  |              |                    |        |                 |                 |                    |            |                 |        |                           |           |                              |                           |            |               |                        |       |                          |                 |                     |         |               |         |       |        |               |                   |                          |       |
| Details  | Line     | Туре             | Item         | /Job               | F      | tem<br>Revisior | 1               | Supplier           | . 0        | escript         | ion    |                           |           |                              | UON                       | 1 Q        | ty Price      | Amo                    | unt l | Delivered                | Billeo          | Note to<br>Supplier | -       | Contr<br>Name | actor   |       | Status | Global Agreer | nent Sup<br>ID    | plier Config             | Att   |
|          | 1        | Goods            |              |                    |        |                 |                 |                    |            |                 |        |                           |           |                              | Foot                      | 1          | 10 1          | 10                     | 0.00  |                          |                 |                     |         |               |         |       | Open   |               |                   |                          |       |
| Ship     | ment     | s                |              |                    |        |                 |                 |                    |            |                 |        |                           |           |                              |                           |            |               |                        |       |                          |                 |                     |         |               |         |       |        |               |                   |                          |       |
| Ship     | ment     | Ship-T<br>Locati | fo Q<br>on C | uantit;<br>Ordered | / Pric | e Quar<br>Recei | ntity<br>ived F | Amount<br>Received | Amou       | nt Pron<br>Date | nised  | New Acknowle<br>Ship Date | edged     | Need-By Date                 | Supplier<br>Order<br>Line | r Di<br>(% | iscount<br>%) | Start<br>Effec<br>Date | tive  | End<br>Effective<br>Date | Statu           | 5                   | Attachm | nents         | Split F | Reaso | n      | Action        | Vendor<br>Approva | Acknowled<br>I Ship Date | ged { |
| 1        |          | ACA -<br>Laredo  |              | 1                  | D      | 1               |                 |                    | 10.        | 10              |        | 29-May-2024               | 6         | 10-May-2024 00:00:00         | þ                         |            |               |                        |       |                          | Requir<br>Ackno | es<br>wledgment     |         |               |         |       |        | Accept 🗸      |                   |                          |       |
|          |          |                  |              |                    |        |                 |                 |                    |            |                 | _      | _                         | -         |                              |                           |            |               |                        |       |                          |                 |                     |         |               |         |       |        | _             |                   |                          | •     |
| Tabl     | e Diag   | nostics          | 5            |                    |        |                 |                 |                    |            |                 |        |                           |           |                              |                           |            |               |                        |       |                          |                 |                     |         |               |         |       |        |               |                   |                          |       |
| Return t | o View   | Order I          | Detail       | s                  |        |                 |                 |                    |            |                 |        |                           |           |                              |                           |            |               |                        |       |                          |                 |                     | Cancel  | Sa            | ve S    | ubmit | Exp    | ort Actions R | eject Entir       | e Order 🗸                | Go    |

6.10 If **Promise Date** is not the same as the need by date then Select the **Request Changes** option at the bottom of and click the **Go** button.

| Actions | Request Changes | ~ | Go |
|---------|-----------------|---|----|
|         |                 |   |    |

6.11 Expand the PO Shipment line details as shown below.

| PO Details                                                       |          |                                        |            |                                   |                    |
|------------------------------------------------------------------|----------|----------------------------------------|------------|-----------------------------------|--------------------|
|                                                                  |          |                                        |            |                                   |                    |
| TIP Clok on the Show link to view orice break details of a line. |          |                                        |            |                                   |                    |
| Show All Hide All                                                |          |                                        |            |                                   |                    |
| Item                                                             |          | Note to                                | Contractor | Supplier                          |                    |
| Details Line type Item/Job Revision Supplier Item Description    | UOM Qty  | Price Amount Delivered Billed Supplier | Name       | Status Global Agreement Config ID | Attachments Reason |
| (a) Show 1 words                                                 | 3- Meter | 20                                     |            | Open                              |                    |
| ·····,                                                           |          |                                        |            |                                   |                    |
|                                                                  |          |                                        |            |                                   |                    |
| Additional Change Requests                                       |          |                                        |            |                                   |                    |
| Additional Change Requests                                       |          |                                        |            |                                   |                    |

| P0 Details                                                                                                    |  |  |  |  |  |  |  |  |  |  |
|----------------------------------------------------------------------------------------------------|--|--|--|--|--|--|--|--|--|--|
| #TIP Clck on the Show link to view price break details of a line.<br>Show All Hold All                                                                                                    |  |  |  |  |  |  |  |  |  |  |
| Item Description Supplier Burger Supplier Suppli |  |  |  |  |  |  |  |  |  |  |
|                                                                                                    |  |  |  |  |  |  |  |  |  |  |
| Price Breaks                                                                                                    |  |  |  |  |  |  |  |  |  |  |
|                                                                                                    |  |  |  |  |  |  |  |  |  |  |
| Skip 0<br>bijment         Quantity         Answit         Premind         Need by<br>Needworks/get by Date         Need by<br>Press         Need by<br>Date         Need by<br>Date         Need by<br>Skip         Answit/skip         Needby<br>Date         Needby<br>Date         Needby<br>Skip         Needby<br>Skip         Needby<br>S                                                                                                    |  |  |  |  |  |  |  |  |  |  |
| no search<br>conducted,                                                                                                    |  |  |  |  |  |  |  |  |  |  |
|                                                                                                    |  |  |  |  |  |  |  |  |  |  |
| Additional Channe Requests                                                                                                    |  |  |  |  |  |  |  |  |  |  |
|                                                                                                    |  |  |  |  |  |  |  |  |  |  |
| If you need to submit more changes in addition to those that have been submitted above, you can specify them here                                                                                                    |  |  |  |  |  |  |  |  |  |  |
| Addtonul Charges                                                                                                    |  |  |  |  |  |  |  |  |  |  |
|                                                                                                    |  |  |  |  |  |  |  |  |  |  |
| Riturn to Yew Order Ditals                                                                                                    |  |  |  |  |  |  |  |  |  |  |

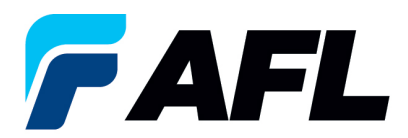

6.12 The Blanket Purchase Agreement needs to be accepted at the header level. Click on **Accept Entire Order** from drop down list.

| PO   | Deta    | ils   |                  |                          |           |                      |                    |              |                  |                           |          |                            |                           |             |       |                            |                          |                   |                     |           |              |          |        |              |                   |                        |                  |
|------|---------|-------|------------------|--------------------------|-----------|----------------------|--------------------|--------------|------------------|---------------------------|----------|----------------------------|---------------------------|-------------|-------|----------------------------|--------------------------|-------------------|---------------------|-----------|--------------|----------|--------|--------------|-------------------|------------------------|------------------|
| Pe   | sonal   | ze "  | PO De            | tails"                   |           |                      |                    |              |                  |                           |          |                            |                           |             |       |                            |                          |                   |                     |           |              |          |        |              |                   |                        |                  |
| ø    | TIP CI  | ick o | on the S         | Show link to vie         | ew ship   | ment details         | s of a line. T     | o split a li | ne into multij   | ple delivery dates,       | click th | e split line icon of the d | esired row                | and t       | hen m | ake chang                  | es.                      |                   |                     |           |              |          |        |              |                   |                        |                  |
| Sh   | w All   | Hide  | e All            |                          |           |                      |                    |              |                  |                           |          |                            |                           |             |       |                            |                          |                   |                     |           |              |          |        |              |                   |                        |                  |
| Pers | onalize | e "Po | O Deta           | ils"                     |           |                      |                    |              |                  |                           |          |                            |                           |             |       |                            |                          |                   |                     |           |              |          |        |              |                   |                        |                  |
| Det  | ils L   | ine   | Туре             | Item/Job                 | lte<br>Re | m<br>vision          | Supplier           | De           | scription        |                           |          |                            | UOM                       | Qty         | Price | Amount                     | Delivered                | Billed            | Note to<br>Supplier | Co<br>Na  | ntract<br>me | or       | Status | Global Agree | ment Sup<br>ID    | plier Config           | Att              |
| .4   | 1       |       | Goods            |                          |           |                      |                    |              |                  |                           |          |                            | Foot                      | 10          | 1     | 10.00                      |                          |                   |                     |           |              |          | Open   |              |                   |                        |                  |
| SI   | ipme    | ents  | 3                |                          |           |                      |                    |              |                  |                           |          |                            |                           |             |       |                            |                          |                   |                     |           |              |          |        |              |                   |                        |                  |
| s    | nipme   | ent   | Ship-1<br>Locati | o Quantity<br>on Ordered | Price     | Quantity<br>Received | Amount<br>Received | Amount       | Promised<br>Date | New Acknowle<br>Ship Date | dged     | Need-By Date               | Supplier<br>Order<br>Line | Diso<br>(%) | count | Start<br>Effective<br>Date | End<br>Effective<br>Date | Status            |                     | Attachmer | nts Spi      | lit Reas | on     | Action       | Vendor<br>Approva | Acknowled<br>Ship Date | ged <sup>{</sup> |
| 1    |         |       | ACA -<br>Laredo  | 10                       | 1         |                      |                    | 10.00        | )                | 29-May-2024               | 16       | 10-May-2024 00:00:00       |                           |             |       |                            |                          | Require<br>Acknow | s<br>ledgment       |           |              |          |        | Accept 🗸     |                   |                        |                  |
|      |         |       |                  |                          |           |                      |                    |              |                  |                           |          |                            |                           |             |       |                            |                          |                   |                     |           |              |          |        |              |                   |                        | Þ                |
| T    | able C  | liagi | nostics          | 1                        |           |                      |                    |              |                  |                           |          |                            |                           |             |       |                            |                          |                   |                     |           |              |          |        |              |                   |                        |                  |
| Retu | n to V  | liew  | Order I          | Details                  |           |                      |                    |              |                  |                           |          |                            |                           |             |       |                            |                          |                   |                     | Cancel    | Save         | Subm     | it Exp | ort Actions  | ccept Entir       | e Order 🗸              | Go               |

6.13 Click **Submit** at bottom of the page.

| Acknowledge Pr | urchase Order 681175                             |        |        |
|----------------|--------------------------------------------------|--------|--------|
|                |                                                  | Cancel | Submit |
| Description    | Work Instructions for creating Blanket Agreement |        |        |
| Currency       | USD                                              |        |        |
| Amount         | 200.00                                           |        |        |
| Order Date     | 12-0ct-2023 16:54:57                             |        |        |
| Action         | Accept                                           |        |        |
| Note to Buyer  |                                                  |        |        |
|                |                                                  |        |        |
|                |                                                  |        |        |
|                |                                                  | Cance  | Submit |

• This message will be displayed once the change is submitted by the supplier.

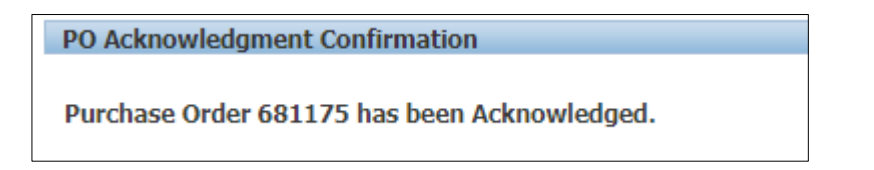

• Navigate to **Orders** tab and **Purchase Orders**. The Blanket PO# will be in Status column with **Accepted**.

| Views                                                                                                    |                      |       |          |         |          |                      |              |
|----------------------------------------------------------------------------------------------------|----------------------|-------|----------|---------|----------|----------------------|--------------|
|                                                                                                    |                      |       |          |         |          |                      |              |
| View All Purchase Orders 🗸 Go                                                                                  |                      |       |          |         |          | Adv                  | anced Search |
| Select Order: Acknowledge Request Cancellation Request Changes View Change History                             |                      |       |          |         |          |                      |              |
| Select PO Number Rev Operating Unit Document Type Description                                                  | Order Date           | Buyer | Currency | Amoun   | Status   | Acknowledge By       | Attachments  |
| <u>681175</u> <u>0</u> AFL TELE MFG     Blanket Agreement     Work Instructions for creating Blanket Agreement | 12-Oct-2023 16:54:57 |       | USD      | 2000.00 | Accepted | 26-Oct-2023 00:00:00 |              |

• **NOTE:** Buyer will receive an email from Supplier stating the Blanket Purchase Agreement is accepted.